# **Ascent ESS** Actual Investment Declarations – User Manual

**Eilisys Technologies Pvt. Ltd.** Ascent Support Team

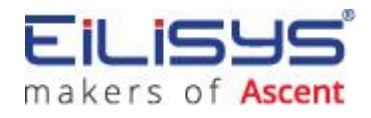

**Eilisys Technologies Pvt. Ltd.** 602, Kapil Zenith, Behind Maratha Mandir, Bavdhan, Pune – 411021 Ph. 020 67295353

## **Table of Contents**

| Employee Self Services                           |
|--------------------------------------------------|
| Getting Started - User Profile3                  |
| Login Window4                                    |
| Investment Declarations5                         |
| Section 109                                      |
| Chapter VI-A9                                    |
| Chapter VI-A (80CCE)                             |
| House Rent Details12                             |
| Income from Other Sources13                      |
| Income from House Property13                     |
| 1. Self-Occupied Property                        |
| 2. Let Out Property                              |
| LTA Details                                      |
| Attach Proofs/ Bills16                           |
| Save/ Confirmation of Attachments/ View Report17 |
| View Status                                      |

## **Employee Self Services**

Employee Self Service enables employees to update their Personnel Information, Investment Declaration. Employees can also view their Payslips and Income Tax report.

A link will be provided by the Payroll personnel (i.e. <u>http://servername/myascentpayroll</u>) & it will be opened in the users default browser i.e. Internet Explorer/ Firefox/ Mozilla/ Google Chrome.

## **Getting Started - User Profile**

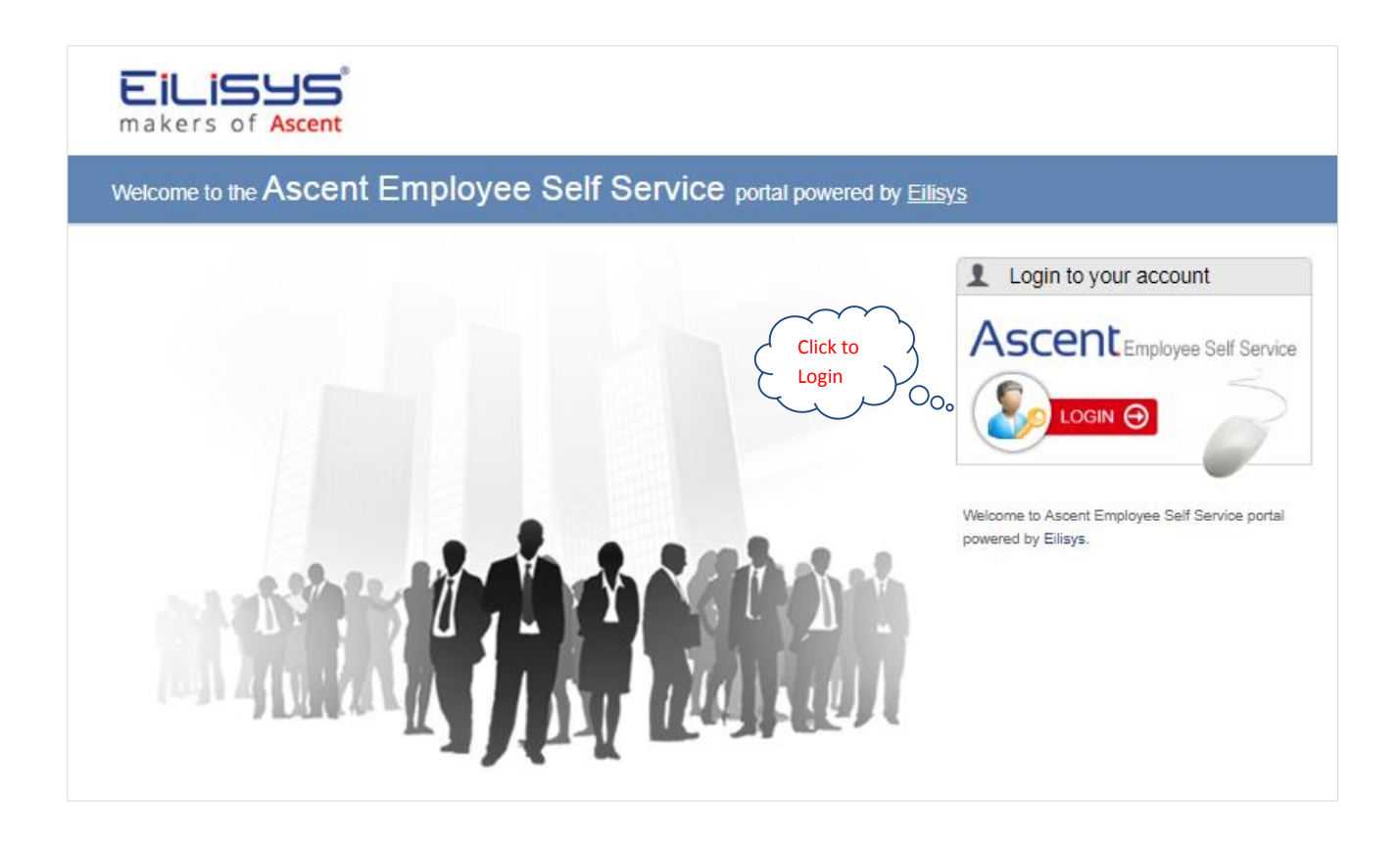

## **Login Window**

|                                            | Demo Company Limited |       |
|--------------------------------------------|----------------------|-------|
| User name                                  | 1004                 |       |
| Password                                   |                      |       |
| <ul><li>Rememb</li><li>Forgot Pa</li></ul> | er me<br>issword     | Login |

- User need to type the User Name, the correct Password and click on Login button.
- These details will be given by Payroll personnel.
- If user forgets the password then user can click on <u>Forgot Password</u> link.

Once the user logs in to ESS, following menu options will be displayed...

|                           | Company Limited   Year 2018-19 | <u>Alerts</u> | Messages | ⑦<br>Need Help? <del>*</del> | User<br>1005 | 0 |
|---------------------------|--------------------------------|---------------|----------|------------------------------|--------------|---|
| Main Menu                 | ~                              |               | 8        | $\sim$                       |              |   |
| My PaySlips               |                                | 6             | Alerts & | 2                            |              |   |
| My Tax Report             |                                | 5             | Messag   | es y                         |              |   |
| My Form 16                |                                |               | L        | $\mathcal{P}$                |              |   |
| Income Tax Calculator     |                                |               |          |                              |              |   |
| - Change Password         | °                              |               |          |                              |              |   |
| — Annual Salary Statement | 0000                           |               |          |                              |              |   |
| Investment Declaration    | Kenus                          |               |          |                              |              |   |
| Manage My Claims          |                                |               |          |                              |              |   |
| - Personal Details        | P.                             |               |          |                              |              |   |
| - PF Nominees             |                                |               |          |                              |              |   |
| - My Documents            |                                |               |          |                              |              |   |
| - My Queries              |                                |               |          |                              |              |   |
| Survey                    |                                |               |          |                              |              |   |

<u>Go Top</u>

Go Top

## **Investment Declarations**

This module will allow user to enter investment declarations for Income Tax calculation purpose.

By End of financial year, employer will ask employees to provide the investment declaration details. Employer will enable the actual declarations at Employee Self Service (web portal) for employees to provide the investment details before the due date.

Actual declaration will be used while processing the Income Tax in payroll system. Based on the actual declaration, system calculates the income tax and necessary statutory returns will be filed.

| My PaySlips             | INVESTMENT | DECLARATION (ACTU) | AL)         |           |                    |
|-------------------------|------------|--------------------|-------------|-----------|--------------------|
| My Tax Report           |            |                    |             |           | Edit Family Member |
| My Form 16              |            |                    |             |           |                    |
| Income Tax Calculator   | Estimated  | Actual             |             |           |                    |
| Change Password         | Туре       | Submitted On       | Uploaded On | Status    | Detail             |
| Annual Salary Statement |            |                    | No Rec      | ord found |                    |
| Investment Declaration  |            |                    |             |           |                    |

To add/update family member details click 'Edit Family Member'. Following screen will be displayed for entry.

| Name    | Relation with you | Birth Date |
|---------|-------------------|------------|
| Add New |                   |            |
|         |                   | CANCEL     |

User can update the details by using Add New button, which can be saved by clicking on **Save** button.

| Name  | Relation with you | Birth Date |
|-------|-------------------|------------|
| Test1 | Wife 🔻            | 07-10-1980 |
| Test2 | Daughter 🔻        | 19-10-2005 |
| Test3 | Mother 🔻          | 15-08-1952 |

These details will be displayed in the main screen, when employee clicks on "New Actual Declaration"

• Click on new actual declaration to create a new actual declaration.

| INVESTMENT | DECLARATION (ACTU)        | AL)                    |                 |                    | ×                      |
|------------|---------------------------|------------------------|-----------------|--------------------|------------------------|
|            |                           |                        |                 | Edit Family Member | New Actual Declaration |
| Estimated  | Actual                    |                        |                 |                    |                        |
| Туре       | Submitted On              | Uploaded On            | Status          | Deta               | ail                    |
|            |                           | No Rec                 | ord found       |                    |                        |
| Deas Pleas | e submit your Actual Inve | stment Details on or l | before 25-Dec-2 | 2018               |                        |

## • Following screen will be displayed.

| Dear Test Employee 1<br>From this month, for c<br>based on your actual in<br>necessary proofs. | 005<br>alculating your income tax liability, your p<br>nvestment proofs. Hence, you are theref              | previous estimated declara<br>fore requested to submit y    | ations will not be taken into account. It will be<br>your actual investment details along with the  |
|------------------------------------------------------------------------------------------------|----------------------------------------------------------------------------------------------------|-------------------------------------------------------------|----------------------------------------------------------------------------------------------------|
| Please go through fol                                                                          | lowing information carefully.                                                                               |                                                             |                                                                                                    |
| 1. Only one declaration                                                                        | n is permitted. Editing is possible till the                                                                | approval.                                                   |                                                                                                    |
| 2. Your PF contribution                                                                        | is eligible for deduction under section 8                                                                   | 80C and will be automatica                                  | ally generated by the system.                                                                       |
| 3. All proofs should be                                                                        | pertaining to the current financial year of                                                                 | only.                                                       |                                                                                                    |
| 4. Investments without                                                                         | proofs will not be considered.                                                                              |                                                             |                                                                                                    |
| For each proof entry, t<br>You need to select a n<br>member details are up                     | he name of the person to whomsoever the<br>ame from the list of your family members<br>dated in the system. | he receipt is issued to is re<br>s. Therefore, before proce | equired. The data entry is not allowed for field.<br>eeding further, please ensure that your family |
| Please verify/update y                                                                         | our Family members' details below.                                                                          |                                                             |                                                                                                    |
| Name                                                                                           | Relation with you                                                                                           | Birth Date                                                  |                                                                                                    |
| Test1                                                                                          | Wife                                                                                                    | 07-10-1980                                                  |                                                                                                    |
| Test2                                                                                          | Daughter                                                                                                    | 19-10-2005                                                  |                                                                                                    |
| Test3                                                                                          | Mother                                                                                                    | 15-08-1952                                                  |                                                                                                    |
| I have read the inform                                                                         | nation and verified my family member                                                                        | s' details. Continue to a                                   | actual investment declaration                                                                       |

To continue with the declaration click on **'Continue to actual investment declaration'** and the following screen will be displayed for detailed entry.

Continued on next page....

| Following screen will be           | displayed.     |                          |            | <u>(</u>     |
|------------------------------------|----------------|--------------------------|------------|--------------|
| INVESTMENT DECLARATION (AC         | TUAL)          |                          |            | $\times$     |
| Name : M. Navin Kumar   PAN : AFPP | T1123S         |                          | Submit     | ave as Draft |
| SECTION 10                         |                |                          |            |              |
| CHAPTER VI-A                       |                |                          |            |              |
|                                    |                | Deducted From            | Additional |              |
|                                    |                | Salary                   | Investment |              |
| Sect. 80D (Mediclaim-Self)         | 80D.1 Self, S  | pouse & Children ( 2 🔻   |            | Details      |
| Sect. 80D (Mediclaim-Parents)      | 80D.2 Paren    | ts ( 25000 ) 🔻           |            | Details      |
| CHAPTER VI-A (80CCE)               |                |                          |            |              |
| Provident Fund                     | 80C            | 21600                    |            |              |
| Life Insurance Premium             | 80C            |                          |            | Details      |
| Public Provident Fund              | 80C            |                          |            | Details      |
| N.S.C. & Interest                  | 80C            |                          |            | Details      |
| Housing Loan Principal             | 80C            |                          |            | Details      |
| Children Education (TutionFee)     | 80C            |                          |            | Details      |
| FD from Banks/ Post                | 80C            |                          |            | Details      |
| Pension Scheme                     | 80CCC          |                          |            | Details      |
| National Pension Scheme            | 80CCD          |                          |            | Details      |
| Equity Linked Savings (ELSS)       | 80C            |                          |            | Details      |
| Total of 80CCE (21600)             |                | 21600                    |            | 0            |
| HOUSE RENT PAID / PAYABLE DI       | RECTLY BY YOU  |                          |            | + Add New    |
| Date From To                       | Rent Per Month | LandLord Name (Pan Card) | M          | etro         |
|                                    | No Rec         | ord found                |            |              |
|                                    |                |                          |            |              |
| NCOME FROM OTHER SOURCES           |                |                          |            |              |
| Bank Interest on Saving Account    |                |                          |            | 0            |
| Bank Interest on Deposits          |                |                          |            | 0            |
|                                    |                |                          |            |              |

Continued on next page....

| I. Self Occupied Proper  | rty                        |               |                 |                 |              |          |
|--------------------------|----------------------------|---------------|-----------------|-----------------|--------------|----------|
| Purchased before 19      | 999 (Limit: 30,000         | )             |                 |                 |              |          |
| I am the co-owner o      | f the <mark>h</mark> ouse. |               |                 |                 |              |          |
| From June 2016, it is ma | andatory to enter          | details of Ho | me Loan Lender  |                 |              | + Add Ne |
| Lender (Bank) Name       | Lende                      | r Address     |                 | Lender PAN      |              | Interest |
|                          |                            |               | No Record found |                 |              |          |
|                          |                            |               |                 | Interest On Loa | n :          | 0        |
| Pre-EMI Interest (Add 1/ | '5 of pre-EMI inte         | rest if any)  |                 |                 |              | 0        |
| 2. Let Out Property      |                            |               |                 |                 |              | + Add Ne |
| Rent Received            | Municipal                  | L             | ess 30%         | Interest        | Total Income |          |
|                          | Taxes                      |               |                 |                 |              |          |
|                          |                            |               | No Record found |                 |              |          |
|                          |                            |               |                 | Total :         | 0            |          |
| LEAVE TRAVEL ASSIS       | TANCE DETAIL               | S             |                 |                 |              |          |
| Route                    |                            |               | Leave Period    |                 |              |          |
| Accompanied by           |                            |               | Trip duration   |                 |              |          |
|                          |                            |               |                 |                 |              | + Add N  |
| Travel Date F            | From City                  | To City       | Mode            | Particular      | rs An        | nount    |
|                          |                            |               | No Record found |                 |              |          |
|                          |                            |               |                 |                 |              |          |

| Allowed File ty | pes: pdf ipeg ipge |  |
|-----------------|--------------------|--|
|                 |                    |  |
| Select files :  |                    |  |
| Following files | were uploaded:-    |  |

Go Top

#### Section 10

Section 10 details will be shown based on the parameters defined or enabled by the admin.

#### **Chapter VI-A**

Under Section VI A, below fields are available for the investment declaration. User can enter the details where ever 'Details' link is available (as applicable).

| CHAPTER VI-A                  |       |                               |          |                          |         |
|-------------------------------|-------|-------------------------------|----------|--------------------------|---------|
|                               |       | Deducted Fro<br>Sala          | m<br>iry | Additional<br>Investment |         |
| Sect. 80D (Mediclaim-Self)    | 80D.1 | Self, Spouse & Children ( 2 🔻 |          |                          | Details |
| Sect. 80D (Mediclaim-Parents) | 80D.2 | Parents ( 25000 )             |          |                          | Details |
| Sect. 80DD (Hand.Depnt.)      | 80DD  | No disability ( 0 )           |          |                          |         |
| Sect. 80E (Education Loan)    | 80E   |                               |          |                          | Details |

Exemptions as applicable according to the parameters will be displayed in front of the respective sections. This may vary depending on the income tax guidelines of the respective financial year.

Example: Under section 80D (Mediclaim), options available for a. Self and Self senior citizen (age above 60) where the exemption limit is 25000 and 50000 for F.Y. 2018-19 respectively. User can select from the options accordingly.

Under section 80D (Mediclaim-Parents), options parents and senior citizen parents (age above 60) where the exemption limit is 25000 and 30000 for F.Y. 2018-19 respectively. User can select from the options accordingly.

| CHAPTER VI-A                  |       |                                                       |            |         |
|-------------------------------|-------|-------------------------------------------------------|------------|---------|
|                               |       | Deducted From                                         | Additional |         |
|                               |       | Salary                                                | Investment |         |
| Sect. 80D (Mediclaim-Self)    | 80D.1 | Self, Spouse & Children ( 2 🔻                         |            | Details |
| Sect. 80D (Mediclaim-Parents) | 80D.2 | Parents ( 25000 )                                     |            | Details |
| Sect. 80DD (Hand.Depnt.)      | 80DD  | Parents ( 25000 )<br>Senior Citizen Parents ( 50000 ) |            |         |
| Sect. 80E (Education Loan)    | 80E   | Chan the state                                        |            | Details |

*Example:* To enter the details under mediclaim, user has to click on

'Details' link and below screen will be displayed for entry.

| ECT. 80D (N | 1EDICLAIM-SEL | F)     |                         |                    | > |
|-------------|---------------|--------|-------------------------|--------------------|---|
| Rct/Cert No | Rct/Cert Date | Amount | In Name of              | Rct/Cert Issued By |   |
| 1           | 02-12-2018    | 18000  | Test Employee 1005 (! 🔻 | 1                  | Ŵ |
| 2           | 03-12-2018    | 10000  | Test1 (Wife)            | 2                  | 莭 |

Under section 80DD and Section 80U, two options are available for selection i.e. disability 40-80 % and disability > 80%, and the exemption limit is 75000 and 125000 for F.Y. 2018-19 respectively.

In both the cases user cannot enter the amount. Once the user selects any of the options then amounts will be auto-populated in the respective field.

| Sect. 80DD (Hand.Depnt.)   | 80DD | Disability 40-80% ( 75000 ) 🔻                      | 75000   |
|----------------------------|------|----------------------------------------------------|---------|
| Sect. 80E (Education Loan) | 80E  | No disability ( 0 )<br>Disability 40-80% ( 75000 ) | Details |
|                            |      | Disability >80% (125000)                           |         |

## Chapter VI-A (80CCE)

| CHAPTER VI-A (80CCE)           |       |       |         |
|--------------------------------|-------|-------|---------|
| Provident Fund                 | 80C   | 21600 |         |
| Life Insurance Premium         | 80C   |       | Details |
| Public Provident Fund          | 80C   |       | Details |
| N.S.C. & Interest              | 80C   |       | Details |
| Housing Loan Principal         | 80C   |       | Details |
| Children Education (TutionFee) | 80C   |       | Details |
| FD from Banks/ Post            | 80C   |       | Details |
| Pension Scheme                 | 80CCC |       | Details |
| National Pension Scheme        | 80CCD |       | Details |
| Equity Linked Savings (ELSS)   | 80C   |       | Details |
| Total of 80CCE (21600)         |       | 21600 | 0       |

Under Chapter VI–A (80CCE), the below options will be available for user to declare the investments.

**'Deducted from Salary'** - The deduction components from salary will be auto displayed by the system, in case the respective parameters have been enabled by the admin.

**Example:** Provident Fund, the deductible component from salary is 21600.

| CHAPTER VI-A                  |       |                             |                      |                          |         |
|-------------------------------|-------|-----------------------------|----------------------|--------------------------|---------|
|                               |       | Dedu                        | ucted From<br>Salary | Additional<br>Investment |         |
| Sect. 80D (Mediclaim-Self)    | 80D.1 | Self, Spouse & Children ( 2 | •                    |                          | Details |
| Sect. 80D (Mediclaim-Parents) | 80D.2 | Parents ( 25000 )           | •                    |                          | Details |
| Sect. 80DD (Hand.Depnt.)      | 80DD  | Disability 40-80% ( 75000 ) | •                    | 75000                    |         |
| Sect. 80E (Education Loan)    | 80E   |                             |                      |                          | Details |
| CHAPTER VI-A (80CCE)          |       |                             |                      |                          |         |
| Provident Fund                | 80C   |                             | 21600                |                          |         |
| Life Insurance Premium        | 80C   |                             |                      |                          | Details |

#### **House Rent Details**

 HOUSE RENT PAID / PAYABLE DIRECTLY BY YOU

 Date From
 To
 Rent Per Month
 LandLord Name (Pan Card)
 Metro

 No Record found

Data entry screen will be displayed as shown below:

User needs to click on 'Add New' button to enter house rent details.

|                                                                                                    |                                                            | ×                                                  | By default property location would be Non-                                                                             |
|----------------------------------------------------------------------------------------------------|------------------------------------------------------------|----------------------------------------------------|----------------------------------------------------------------------------------------------------|
| Please enter rental details<br>Agreement.e.g. Period 01                                                                                                    | s applicable for this finance<br>-04-2018 - 31-03-2019 Rer | cial year according to Rent<br>nt per month: 10000 | Metro City.                                                                                                    |
| Rent Period                                                                                                    | 01-04-2018                                                 | - 31-03-2019                                       | In case property location is Delhi, Mumbai,                                                                            |
| Total Rent for the Period                                                                                                    | 120000                                                     |                                                    | Chennai or Kolkata then user has to select                                                                             |
| Address                                                                                                    | ABC Area, A Lar                                            | ndmark.                                            | 'Metro'.                                                                                                    |
| Where is this property loc<br>Metro (Delhi, Mumbai,<br>Non-Metro                                                                                                    | :ated ?<br>Chennai, Kolkata)<br>exceeds Rs. 1 Lakh, Land   | lord PAN or declaration                            | 192 – "Valid Land Lord PAN No." is<br>mandatory.                                                                       |
| from Landlord is required                                                                                                    | d.<br>DLORD 2 (if Applicable)                              |                                                    |                                                                                                    |
| In the beging are remember of the part of the part of the par | d.<br>DLORD 2 (if Applicable)<br>Mr. John T.               |                                                    | Once all details are entered, user has to click                                                                        |
| LANDLORD 1 LAN Land Lord Name Land Lord PAN                                                                                                    | d.<br>DLORD 2 (if Applicable)<br>Mr. John T.<br>AFPPT5555A |                                                    | Once all details are entered, user has to click<br>on Update and it will display in the main<br>screen as shown below. |

| DUSE RENT P | AID / PAYABLE DIF | RECTLY BY YOU  |                           |       | + Add Ne |
|-------------|-------------------|----------------|---------------------------|-------|----------|
| Date From   | То                | Rent Per Month | LandLord Name (Pan Card)  | Metro |          |
| 01-04-2018  | 31-03-2019        | 10000          | Mr. John T.( AFPPT5555A ) | No    | / 前      |

If user has multiple rental periods and amounts paid in a year then he/ she has to update accordingly by clicking on 'Add New' button.

#### **Income from Other Sources**

User can enter income from other sources in the 'Income from Other Sources' section.

| INCOME FROM OTHER SOURCES                   |       |  |
|---------------------------------------------|-------|--|
| Bank Interest on Saving Account             | 10000 |  |
| Bank Interest on Deposits                   | 20000 |  |
| Any other Income (except capital gain/loss) | 0     |  |

#### **Income from House Property**

User can enter the income details from house property in the 'Income from House Property' section as shown in the screen below:

#### 1. Self-Occupied Property

User can mention the details of property where he/ she is currently staying and or in case of joint property (co-owners), then the share percentage has to be mentioned.

| elf Occupied Property      |                                       |                        |          |     |
|----------------------------|---------------------------------------|------------------------|----------|-----|
| Purchased before 1999 (I   | Limit: 30,000)                        |                        |          |     |
| I am the co-owner of the   | house.                                |                        |          |     |
| The Amount Claimed bel     | low is % of the total int             | rerest on housing loan |          |     |
| om lune 2016 it is mandat  | an to option datails of Llower Loop L |                        |          |     |
| onigune 2010, it is mandat | ory to enter details of Home Loan L   | ender                  | + /      | Add |
| Lender (Bank) Name         | Lender Address                        | Lender PAN             | Interest | Add |
| Lender (Bank) Name         | Lender Address<br>No Recc             | Lender PAN             | Interest | Add |

## 2. Let Out Property

User has to provide the details of property which has been given on rent, if any.

For let out property details, user has to click on add new button and the screen will be displayed to update the details.

| Out Property                        |                                        |                         |                       |                         | + Ad   |
|-------------------------------------|----------------------------------------|-------------------------|-----------------------|-------------------------|--------|
| ent Received                        | Municipal<br>Taxes                     | Less 30%                | Interest              | Total Income            |        |
|                                     |                                        | No Record               | l found               |                         |        |
|                                     |                                        |                         | Total :               | 0                       |        |
| LETOUT PRO                          | PERTY                                  |                         |                       |                         | ×      |
| Let Out proper                      | ty address                             |                         | Total income/loss fro | m this property (A-B-C- | -D)    |
| Test Address                        |                                        |                         |                       |                         | 108500 |
| A) Rent receive<br>similar locality | d or rent of similar pr<br>(Per annum) | operty in the<br>180000 |                       |                         |        |
| B) Less Municip                     | oal taxes paid (Per anr                | ium)                    |                       |                         |        |
|                                     |                                        | 25000                   |                       |                         |        |
| C) Less 30% on                      | (A-B)                                  |                         |                       |                         |        |
|                                     |                                        | 46500                   |                       |                         |        |
| D) Interest on I<br>any)            | oan (Add 1/5 of pre-El                 | VI interest if          |                       |                         |        |
|                                     |                                        |                         |                       |                         |        |

Once details are entered, user has to click on update and it will display on the main screen as shown

below.

| Let Out Property |                    |          |          |              | + Add New |
|------------------|--------------------|----------|----------|--------------|-----------|
| Rent Received    | Municipal<br>Taxes | Less 30% | Interest | Total Income |           |
| 180000           | 25000              | 46500    | 0        | 108500       | <u></u> D |
|                  |                    |          | Total :  | 108500       |           |

CANCEL

In case of Interest on Loan of Let Out Property has been updated for calculation then – as per Income Tax section 192 – *"Valid PAN No. of the Lender or Bank" is mandatory*. Snap shot given below:

| Let Out property address                                 | Address of the lender or bank                  |
|----------------------------------------------------------|------------------------------------------------|
| Test Address                                             | Test Address2                                  |
| A) Rent received or rent of similar property in the      | Name of the lender or bank                     |
| similar locality (Per annum)                             | HDFC Bank Pvt.Ltd.                             |
| 180000                                                   | PAN of the Lender or bank                      |
| B) Less Municipal taxes paid (Per annum)                 | ABCDE1234A                                     |
| 25000                                                    |                                                |
| C) Less 30% on (A-B)                                     | 1000000                                        |
| 46500                                                    |                                                |
|                                                          | Total income/loss from this property (A-B-C-D) |
| D) Interest on Ioan (Add 175 of pre-EMI Interest If any) | 78500                                          |
| 30000                                                    |                                                |
|                                                          |                                                |

Once details are entered, it will display on the main screen as shown below:

| et Out Property |                    |          |          |              | + Add Ne |
|-----------------|--------------------|----------|----------|--------------|----------|
| Rent Received   | Municipal<br>Taxes | Less 30% | Interest | Total Income |          |
| 180000          | 25000              | 46500    | 30000    | 78500        | 2 🗒      |
|                 |                    |          | Total :  | 78500        |          |

#### **LTA Details**

LEAVE TRAVEL ASSISTANCE DETAILS Leave Period Route Mumbai-Delhi 12-11-2018 16-11-2018 Accompanied by Trip duration Self, Wife 16-11-2018 12-11-2018 + Add New Travel Date Particulars From City To City Mode Amount Ŵ 12-11-2018 Mumbai Delhi Train ۳ Test1 12000 Ē Delhi ۳ 16-11-2018 Mumbai Train Test2 12000 Total : 24000

User can enter the LTA details under 'Leave Travel Assistance Details' section as shown below.

## **Attach Proofs/ Bills**

In case, attachment of proofs - bills etc. then user can attach them by selecting the files (i.e. PDF/ Jpg) and upload them.

|--|--|--|

| ATTACH PROOFS                                                                                                    | ×     |
|----------------------------------------------------------------------------------------------------|-------|
| Allowed File types: pdf,jpeg,jpge                                                                                                |       |
| Select files :                                                                                                    |       |
| Following files were uploaded:-                                                                                                  |       |
| 1005_ LIC Receipts.pdf                                                                                                    | 圃     |
| lowed File types: pdf,jpeg,jpge<br>lect files :<br>llowing files were uploaded:-<br>1005_ LIC Receipts.pdf<br>1005_LTA Bills.pdf | Ē     |
|                                                                                                    |       |
|                                                                                                    |       |
|                                                                                                    |       |
|                                                                                                    |       |
|                                                                                                    |       |
|                                                                                                    | CLOSE |
|                                                                                                    | CLOSE |

## Save/ Confirmation of Attachments/ View Report

Actual Investment Declarations can be kept in "Save as Draft".

| INVESTMENT DECLARATION (ACTUAL)                                                                                            |                                                | ×                   |
|----------------------------------------------------------------------------------------------------|------------------------------------------------|---------------------|
| Name : M. Navin Kumar   PAN : AFPPT1123S                                                                                   | 🐻 Submit                                       | 📴 Save as Draft     |
| والمحاسبين والمحاصلين والمحاصلين والمحاصلين والمحاصلين والمحاص والمحاصلين والمحاصلين والمحاصلين والمحاصلين والمحاص والمحاص | موني الو کې دومدا او الي دالي دالي دو کې کې کې | and a second second |

If the attachments are not uploaded then the system will show the warning message as displayed below:

| cioi bajo        |                    |                   |  |
|------------------|--------------------|-------------------|--|
| No attachments f | found. Submit with | out attachments ? |  |
|                  |                    |                   |  |
|                  |                    |                   |  |

In case of "Save as Draft", system will show the message as displayed below:

| ок |
|----|
|    |

#### Status will be shown accordingly.

| INVESTMEN     | T DECLARATION (ACT | UAL)        |                |        | × |
|---------------|--------------------|-------------|----------------|--------|---|
| Estimated     | Actual             |             |                |        |   |
| Туре          | Submitted On       | Uploaded On | Status         | Detail |   |
| <u>Actual</u> | 18-Dec-2018        |             | Not yet submit | tted   |   |

المورجين فرمان مردسهم المراصية مالي المراجع والانتخاص والمراجع والمراجع المراجع المراجع محرين فالمراجع والمراجع و

#### Once user completes entering all the details, needs to click on Save to submit the details.

| INVESTMENT DECLARATION (ACTUAL)                                                                                                |                      | ×               |
|----------------------------------------------------------------------------------------------------|----------------------|-----------------|
| Name : M. Navin Kumar   PAN : AFPPT1123S                                                                                       | <mark></mark> Submit | 📄 Save as Draft |
| الوالمانين الوارا الماليان والمانية والمراجعة والمراجع والمراجع والمراجع والمراجع والمراجع والمراجع والمراجع والمراجع والمراجع | سونى فراق وسادقان    | manne           |

If user wants to view the report click 'OK' and the report will be displayed.

It101 says Do you want to view the report? OK Cancel

## User can preview the declaration report – i.e. Form 12BB.

|                                                                                 |                                                                                           |                                                     | FORM                       | NO.12BB                                                                                 |                                                       |                                             |                                                     |
|---------------------------------------------------------------------------------|-------------------------------------------------------------------------------------------|-----------------------------------------------------|----------------------------|-----------------------------------------------------------------------------------------|-------------------------------------------------------|---------------------------------------------|-----------------------------------------------------|
|                                                                                 |                                                                                           |                                                     | (See                       | rule 26C)                                                                               |                                                       |                                             |                                                     |
| Statement showi                                                                 | ng particul                                                                               | ars of clair                                        | ns by a                    | n employee fo                                                                           | r deduction                                           | of tax under s                              | section 192                                         |
| Demo Company Li                                                                 | mited                                                                                     |                                                     |                            |                                                                                         |                                                       |                                             |                                                     |
| Employee 1                                                                      | 1005 - Test En                                                                            | ployee 1005                                         | š.                         |                                                                                         | Decla                                                 | aration No 1                                |                                                     |
| Employee Address                                                                |                                                                                           |                                                     |                            |                                                                                         |                                                       |                                             |                                                     |
| F.Y.                                                                            | 2018 - 19                                                                                 | PAN No.                                             |                            | AFPPT1121N                                                                              | Decla                                                 | aration Dt. 13-I                            | Dec-2018                                            |
| Description                                                                     |                                                                                           |                                                     | Section                    | Option                                                                                  | Limit                                                 | Deducted<br>From Salary                     | Actua                                               |
| Description                                                                     |                                                                                           |                                                     |                            |                                                                                         |                                                       | Troin Jaiary                                | Invaemant                                           |
| Sect. 80D (Mediclain                                                            | n-Self)                                                                                   |                                                     | 80D.1                      | Self, Spouse & Children                                                                 | 25000                                                 | 0                                           | 2800                                                |
| Sect. 80D (Mediclain<br>Rct No                                                  | n-Self)<br>RctDate                                                                        | Name                                                | 80D.1                      | Self, Spouse &<br>Children<br>Relation                                                  | 25000<br>IssuedBy                                     | 0<br>Paid                                   | Amount                                              |
| Sect. 80D (Mediclain<br>Rct No<br>1                                             | RctDate                                                                                   | Name<br>8 Test Employ                               | 80D.1                      | Self, Spouse &<br>Children<br>Relation<br>Self                                          | 25000<br>IssuedBy<br>1                                | 0<br>Paid<br>Yes                            | Amount<br>18000                                     |
| Sect. 80D (Mediclain<br>Rct No<br>1<br>2                                        | n-Self)<br>RctDate<br>02-Dec-201<br>03-Dec-201                                            | Name<br>8 Test Employ<br>8 Test1                    | 80D.1                      | Self, Spouse &<br>Children<br>Relation<br>Self<br>Wife                                  | 25000<br>IssuedBy<br>1<br>2                           | 0<br>Paid<br>Yes<br>Yes                     | Amount<br>18000<br>10000                            |
| Sect. 80D (Mediclain<br>Rct No<br>1<br>2<br>Sect. 80D (Mediclain                | n-Self)<br>RctDate<br>02-Dec-2011<br>03-Dec-2011                                          | Name<br>8 Test Employ<br>8 Test1                    | 80D.1<br>/ee 1005<br>80D.2 | Self, Spouse &<br>Children<br>Relation<br>Self<br>Wife<br>Parents                       | 25000<br>IssuedBy<br>1<br>2<br>25000                  | 0<br>Paid<br>Yes<br>Yes<br>0                | Amount<br>18000<br>10000<br>21000                   |
| Sect. 80D (Mediclain<br>Ret No<br>1<br>2<br>Sect. 80D (Mediclain<br>Ret No      | n-Self)<br>RctDate<br>02-Dec-2011<br>03-Dec-2011<br>n-Parents)<br>RctDate                 | Name<br>8 Test Employ<br>8 Test1<br>Name            | 80D.1<br>yee 1005<br>80D.2 | Self, Spouse &<br>Children<br>Relation<br>Self<br>Wife<br>Parents<br>Relation           | 25000<br>IssuedBy<br>1<br>2<br>25000<br>IssuedBy      | 0<br>Paid<br>Yes<br>Yes<br>0<br>Paid        | Amount<br>18000<br>10000<br>21000<br>Amount         |
| Sect. 80D (Mediclain<br>Ret No<br>1<br>2<br>Sect. 80D (Mediclain<br>Ret No<br>3 | n-Self)<br>RctDate<br>02-Dec-2011<br>03-Dec-2011<br>03-Dec-2011<br>RctDate<br>03-Dec-2011 | Name<br>8 Test Employ<br>8 Test1<br>Name<br>8 Test3 | 80D.1<br>yee 1005<br>80D.2 | Self, Spouse &<br>Children<br>Relation<br>Self<br>Wife<br>Parents<br>Relation<br>Mother | 25000<br>IssuedBy<br>1<br>2<br>25000<br>IssuedBy<br>3 | 0<br>Paid<br>Yes<br>Yes<br>0<br>Paid<br>Yes | Amount<br>18000<br>10000<br>2100<br>Amount<br>21000 |

|                      |               | Ch            | apter VI-A ( | BOCCE)   |                 |                         |                      |
|----------------------|---------------|---------------|--------------|----------|-----------------|-------------------------|----------------------|
| Description          |               | Se            | ction        |          |                 | Deducted<br>From Salary | Actua<br>Investments |
| Provident Fund       |               | 80C           |              |          | 21600           | I                       |                      |
| Life Insurance Premi | um            | 80            | с            |          |                 | 0                       | 20000                |
| Rct No               | RctDate       | Name          |              | Relation | IssuedBy        | Paid                    | Amount               |
| 1                    | 02-Apr-2018   | Test Employee | 1005         | Self     | A               | Yes                     | 5000                 |
| 2                    | 02-Jul-2018   | Test Employee | 1005         | Self     | A               | Yes                     | 5000                 |
| 3                    | 02-Oct-2018   | Test Employee | 1005         | Self     | A               | Yes                     | 5000                 |
| 4                    | 10-Dec-2018   | Test Employee | 1005         | Self     | A               | Yes                     | 5000                 |
|                      |               |               |              |          | Total ( 41600 ) | 21600                   | 20000                |
|                      |               |               | House Rei    | nt       |                 |                         |                      |
| Land Lord Name       |               | Land Lord PAN | From Date    | То       | Date            | Rent Per Month          | Metro City           |
| Mr. John T.          |               | AFPPT5555A    | 01-Apr-2018  | 31-      | -Mar-2019       | 10000                   | No                   |
| Address : ABC Are    | a, A Landmark |               |              |          |                 |                         | 8                    |

Continued on next page....

|                                                                                                    |                                                                                                    | Income from                                                                                                | m Other Sour                                                          | ces                                                                                                   |                                                                                    |                                                                              |
|----------------------------------------------------------------------------------------------------|----------------------------------------------------------------------------------------------------|----------------------------------------------------------------------------------------------------|-----------------------------------------------------------------------|----------------------------------------------------------------------------------------------------|------------------------------------------------------------------------------------|------------------------------------------------------------------------------|
| Bank Interest                                                                                                    | on Savings Account                                                                                                    | t                                                                                                    |                                                                       |                                                                                                    |                                                                                    | 10000                                                                        |
| Bank Interest                                                                                                    | on Deposits                                                                                                    |                                                                                                    |                                                                       |                                                                                                    |                                                                                    | 20000                                                                        |
|                                                                                                    |                                                                                                    | Income from                                                                                                | n House Prop                                                          | perty                                                                                                 |                                                                                    |                                                                              |
| Let Out Prope                                                                                                    | erty                                                                                                    |                                                                                                    |                                                                       |                                                                                                    |                                                                                    |                                                                              |
| R                                                                                                    | ent Received                                                                                                    | Municipal Taxes                                                                                            | Les                                                                   | s 30%                                                                                                 | Interest                                                                           | Total Income                                                                 |
|                                                                                                    | 180000                                                                                                    | 25000                                                                                                    |                                                                       | 46500                                                                                                 | 30000                                                                              | 78500                                                                        |
| L                                                                                                    | ende <mark>r N</mark> ame : HDF                                                                                                    | C Bank Pvt.Ltd.                                                                                            |                                                                       | Ler                                                                                                   | ider PAN No. : AB                                                                  | CDE1234A                                                                     |
| Ler                                                                                                    | nder Address : Test                                                                                                    | Address2                                                                                                   |                                                                       |                                                                                                    |                                                                                    |                                                                              |
|                                                                                                    |                                                                                                    | Leave Travel                                                                                               | Assistance [                                                          | )etails                                                                                               |                                                                                    |                                                                              |
| Printed On 13                                                                                                    | /1 <mark>2/2018 07:33:19</mark> :1                                                                                                    | PM                                                                                                    |                                                                       |                                                                                                    |                                                                                    |                                                                              |
| T                                                                                                    | I 🥵 💁 📢                                                                                                    | Page 2                                                                                                    | ✓ of 2                                                                |                                                                                                    | PDF                                                                                | ~                                                                            |
| Route                                                                                                    | Mumbai-Delhi                                                                                                    |                                                                                                    | Leave Period                                                          | 12-Nov-20                                                                                             | 18 - 16-Nov-2018                                                                   | 1                                                                            |
|                                                                                                    | By Self Wife                                                                                                    |                                                                                                    | Trip Period                                                           | 12-Nov-20                                                                                             | 18 - 16-Nov-2018                                                                   |                                                                              |
| Accompanied                                                                                                    | by Sen, Mile                                                                                                    |                                                                                                    |                                                                       |                                                                                                    |                                                                                    |                                                                              |
| Accompanied<br>Travel Date                                                                                                    | From City                                                                                                    | To City                                                                                                    | Mode                                                                  | Particulars                                                                                           |                                                                                    | Amoun                                                                        |
| Accompanied<br>Travel Date<br>12-Nov-2018                                                                                                    | From City<br>Mumbai                                                                                                    | To City<br>Delhi                                                                                           | Mode<br>Train                                                         | Particulars<br>Test1                                                                                  |                                                                                    | Amoun<br>1200                                                                |
| Accompanied<br>Travel Date<br>12-Nov-2018<br>16-Nov-2018                                                                                                    | From City<br>Mumbai<br>Delhi                                                                                                    | To City<br>Delhi<br>Mumbai                                                                                 | Mode<br>Train<br>Train                                                | Particulars<br>Test1<br>Test2                                                                         |                                                                                    | Amoun<br>12000<br>12000                                                      |
| Accompanied<br>Travel Date<br>12-Nov-2018<br>16-Nov-2018                                                                                                    | From City<br>Mumbai<br>Delhi                                                                                                    | To City<br>Delhi<br>Mumbai                                                                                 | Mode<br>Train<br>Train                                                | Particulars<br>Test1<br>Test2                                                                         | Total                                                                              | Amour<br>1200<br>1200<br>2400                                                |
| Accompanied<br>Travel Date<br>12-Nov-2018<br>16-Nov-2018<br>[ confirm th<br>for being el<br>additional t<br>same.<br>I, Test Employe                                       | From City<br>Mumbai<br>Delhi<br>nat my employe<br>igible to claim<br>ax liability aris                                                                | To City<br>Delhi<br>Mumbai<br>er has explained to<br>the above reliefs a<br>ses due to deficienc           | Mode<br>Train<br>Train<br>me the releand I have o<br>cy in the ab     | Particulars<br>Test1<br>Test2<br>evant provisi<br>complied with<br>ove, I will be                     | Total<br>ons of Income<br>h all of them.<br>solely liable<br>y that the informat   | Amoun<br>1200<br>1200<br>2400<br>e Tax Act<br>If any<br>for the<br>ion given |
| Accompanied<br>Travel Date<br>12-Nov-2018<br>16-Nov-2018<br>I confirm th<br>for being el<br>additional t<br>same.<br>I, Test Employe<br>above is comp<br>Signature         | From City<br>Mumbai<br>Delhi<br>nat my employe<br>igible to claim<br>ax liability aris<br>se 1005 ,son/daugh<br>lete and correct.                     | To City<br>Delhi<br>Mumbai<br>er has explained to<br>the above reliefs a<br>ses due to deficienc<br>ter of | Mode<br>Train<br>Train<br>me the releand I have o<br>cy in the ab     | Particulars<br>Test1<br>Test2<br>evant provisi<br>complied with<br>ove, I will be<br>do hereby certif | Total<br>ons of Income<br>h all of them.<br>solely liable<br>y that the informat   | Amoun<br>1200<br>1200<br>2400<br>e Tax Act<br>If any<br>for the<br>ion given |
| Accompanied<br>Travel Date<br>12-Nov-2018<br>16-Nov-2018<br>I confirm th<br>for being el<br>additional t<br>same.<br>I, Test Employe<br>above is comp<br>Signature<br>Name | From City<br>Mumbai<br>Delhi<br>nat my employe<br>igible to claim<br>ax liability aris<br>ee 1005 ,son/daugh<br>lete and correct.<br>Test Employee 10 | To City<br>Delhi<br>Mumbai<br>er has explained to<br>the above reliefs a<br>les due to deficient<br>ter of | Mode<br>Train<br>Train<br>me the rele<br>and I have o<br>cy in the ab | Particulars<br>Test1<br>Test2<br>evant provisi<br>complied with<br>ove, I will be<br>do hereby certif | Total<br>ons of Income<br>n all of them.<br>e solely liable<br>y that the informat | Amoun<br>1200<br>1200<br>2400<br>e Tax Act<br>If any<br>for the<br>ion given |

## **View Status**

User can view the status of the declaration in his/ her ESS screen under investment declaration.

| INVESTMEN | T DECLARATION (ACTU         | AL)                   |                   |        | × |
|-----------|-----------------------------|-----------------------|-------------------|--------|---|
| Estimated | Actual                      |                       |                   |        |   |
| Туре      | Submitted On                | Uploaded On           | Status            | Detail |   |
| Actual    | 13-Dec-2018                 |                       | Waiting for appro | oval   |   |
| Ľௐ Tha    | ank you for submitting inve | stment declaration or | iline.            |        |   |